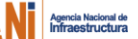

# REGISTRO DE CONTRATISTAS ANI EN LA PLATAFORMA TRANSACCIONAL - SECOP II

**Grupo Interno de Trabajo de Contratación** Junio/2018

Para iniciar el registro en el SECOP II deberá diligenciar previamente los siguientes formatos:

1.Formato – Experiencia del Proveedor.

2. Constancia- Personas natural no obligados a llevar contabilidad.

Nota: no olvide escanear su cédula de ciudadanía.

Debe descargados en el siguiente enlace:

https://www.colombiacompra.gov.co/secop-ii/formatos-para-compradores-yproveedores-del-secop-ii

NO OLVIDE ESCANEAR Y ANEXAR LOS FORMATOS PARA SU REGISTRO

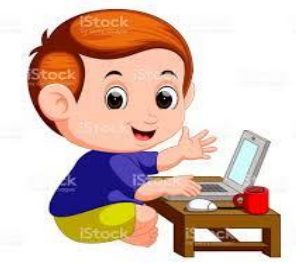

#### Para hacer el registro debe seguir los siguientes pasos:

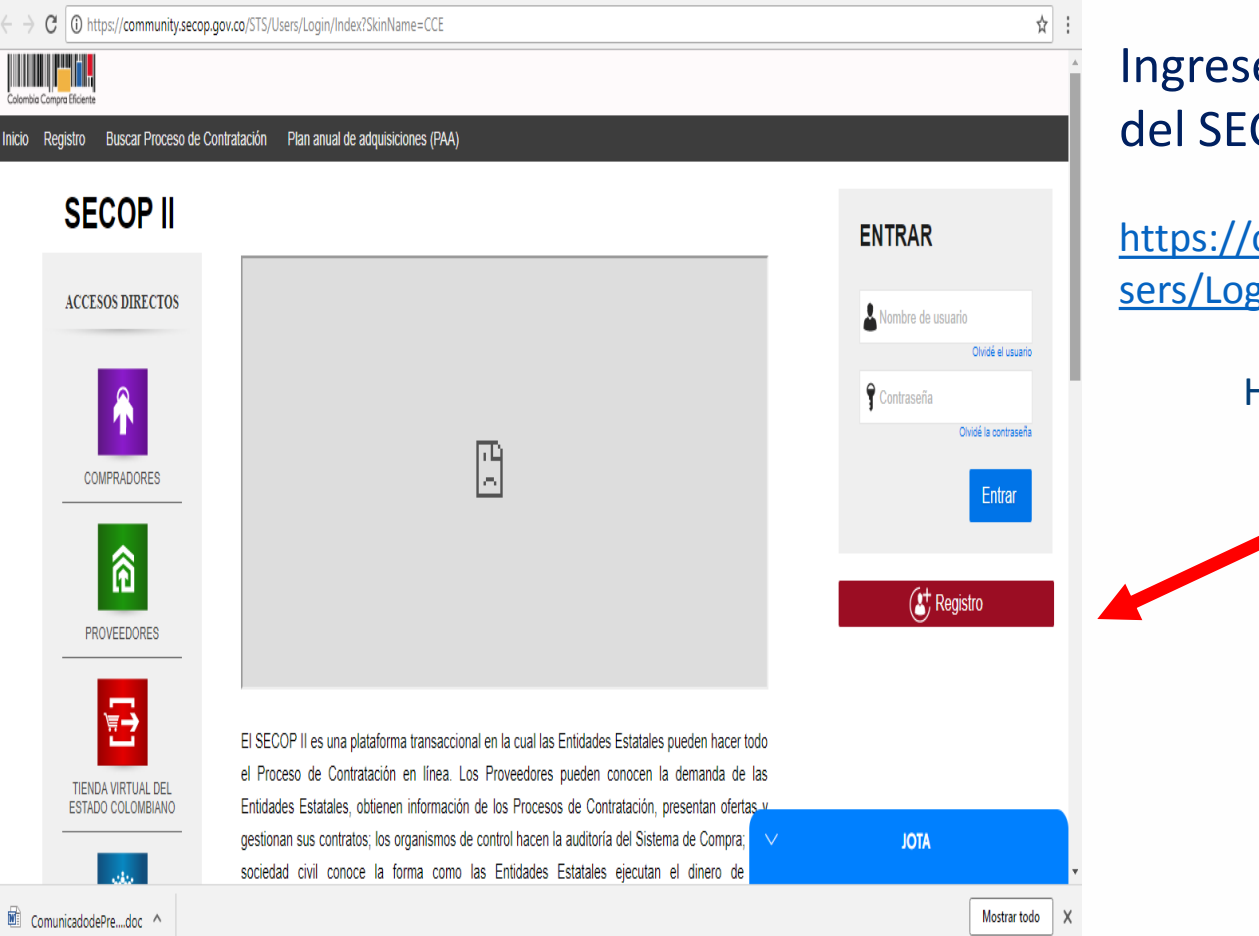

# Ingrese a la página de registro del SECOP II:

https://community.secop.gov.co/STS/U sers/Login/Index?SkinName=CCE

Hacer click en "Registro"

| $\leftrightarrow$ $\rightarrow$ $\mathbf{C}$ $\bullet$ Seguro   https://cor | nmunity.secop.gov.co/Public/Users/UserRegister/Index?skinName=CCE&prev | revCtxUrl=https%3a%2f%2fcommunity.secop.gov.co%3a443%2fSTS%2fUsers%2fLogin%2fl | ର ☆ :            |
|-----------------------------------------------------------------------------|------------------------------------------------------------------------|--------------------------------------------------------------------------------|------------------|
| Colombis Compra Eficiente                                                   |                                                                        | Amet                                                                           | tar el contraste |
| Inicio Registro Buscar Proceso de                                           | Contratación Plan anual de adquisiciones (PAA)                         |                                                                                |                  |
|                                                                             |                                                                        | -<br>Id de página:: 120/4588                                                   | Ayuda 🕐          |
| 1. Registrar usuario                                                        |                                                                        |                                                                                | _                |
| REGISTRO MANUAL                                                             |                                                                        | TIPO DE REGISTRO                                                               |                  |
| Nombre y apellido :                                                         |                                                                        | Manual                                                                         |                  |
| País :                                                                      | COLOMBIA                                                               |                                                                                |                  |
| Nombre de la entidad :                                                      | ź                                                                      | Añadir folo                                                                    |                  |
| Correo electrónico :                                                        | \$                                                                     |                                                                                |                  |
| Elige tu usuario :                                                          | ź                                                                      |                                                                                |                  |
| Contraseña :                                                                | * Confirmar :                                                          |                                                                                |                  |
|                                                                             | Ninguno (0%)                                                           |                                                                                |                  |
| Pregunta de seguridad :                                                     | ¿Cuál es tu apodo? 🔹 🗸                                                 | v                                                                              |                  |
| Respuesta de seguridad :                                                    | \$                                                                     |                                                                                |                  |
| Teléfono móvil de seguridad :                                               | +57 Y                                                                  |                                                                                |                  |
| Zona horaria :                                                              | (UTC-05 00) Bogolá, Lima, Quito 🔹 🗸                                    | V JOTA                                                                         | ,                |
| ComunicadodePredoc ^                                                        |                                                                        | Mostra                                                                         | r todo X         |

#### Diligencie los campos del formulario, así:

- Nombre y apellido: del futuro contratista
- País: seleccione Colombia
- Nombre de la entidad: nombre del futuro contratista.
- Correo electrónico: que le servirá para la confirmar el registro.
- Elige usuario: escriba el nombre con el que ingresará, cuando ya se encuentre registrado en la cuenta SECOP II.
- Contraseña: con 8 dígitos, mayúsculas y símbolos (se debe confirmar en el cuadro de la derecha).
- Pregunta de seguridad: elija una pregunta de seguridad
- Respuesta de seguridad: de respuesta a la pregunta seleccionada de seguridad.
- Teléfono móvil de seguridad: número de celular personal
- Zona horaria: seleccione UTC-05:00 Bogotá, Lima, Quito

ld de página:: 12004586 Ayuda (?)

## **Registro de Contratistas**

| 1. Registrar usuario 2. 0                    |                                                           |         |                                                                                          |
|----------------------------------------------|-----------------------------------------------------------|---------|------------------------------------------------------------------------------------------|
| REGISTRO MANUAL                              |                                                           |         | TIPO DE REGISTRO                                                                         |
| Nombre y apellido :                          | MILLER LOPEZ ROJAS                                        | * 🗸     |                                                                                          |
| País :                                       | COLOMBIA                                                  | • • •   | Manual                                                                                   |
| Nombre de la entidad :                       | MILLER LOPEZ ROJAS                                        | * 🗸     | Añadir foto                                                                              |
| Correo electrónico :                         | mlopezr2008@gmail.com                                     | * 🗸     |                                                                                          |
| Elige tu usuario :                           | MALOPEZR                                                  | * 🗸     | · · · · · · · · · · · · · · · · · · ·                                                    |
| Contraseña :                                 | * Confirmar :                                             | * 🗸     |                                                                                          |
|                                              | Excelente (92%                                            | )       |                                                                                          |
| Pregunta de seguridad :                      | ¿Cuál es el nombre de su abuelo?                          | • • •   | *                                                                                        |
| Respuesta de seguridad :                     | tiodolito                                                 | * 🗸     | *                                                                                        |
| Teléfono móvil de seguridad :                | +57 🔻 3006812836                                          | * 🗸     | r                                                                                        |
| Zona horaria :                               | (UTC-05:00) Bogotá, Lima, Quito                           | • • •   | · · · · · · · · · · · · · · · · · · ·                                                    |
|                                              |                                                           |         | Pulsando en Continuar está de acuerdo con <u>Términos y condiciones de uso</u> Continuar |
| © 2014 Vortal Términos de uso Normativa Sopo | rte Remoto Ayuda Español (Colombia) ▼                     |         | ATOL                                                                                     |
| Una vez diligen<br><b>Ver parte infer</b>    | ciados todos los campos, debe hace<br><b>ior derecha.</b> | er clic | :lick en " <b>continuar"</b>                                                             |

El SECOP II le enviará un

mensaje al correo electrónico que registró.

Debe ingresar a su correo electrónico

para continuar.

#### **Registro de Contratistas**

| Calombia Compre Eficiente                                       |                                                    | Aumentar el co               |
|-----------------------------------------------------------------|----------------------------------------------------|------------------------------|
| Inicio Registro Buscar Proceso de Contratación F                | lan anual de adquisiciones (PAA)                   |                              |
|                                                                 |                                                    | ld de página: 12004647 Ayuda |
| 1. Registrar usuario 🗸 2. Confirmar                             | registro 3. Crear o solicitar acceso a una Entidad |                              |
| CONFIRME SU CORREO ELECTRÓNICO                                  | $\sum$                                             |                              |
| Hola MILLER LOPEZ ROJAS,                                        |                                                    |                              |
| Para activar su cuenta, pulse en el link que ha sido enviado pa | a su correo electrónico (mlopez/2008@gmail.com)    |                              |
|                                                                 |                                                    |                              |
|                                                                 |                                                    |                              |
|                                                                 |                                                    |                              |
|                                                                 |                                                    |                              |
|                                                                 |                                                    |                              |

#### **Registro de Contratistas**

| Google        |                                         | · <b>·</b>                                                                 |
|---------------|-----------------------------------------|----------------------------------------------------------------------------|
| Gmail *       | . • • • • • • • • • • • • • • • • • • • |                                                                            |
| COMPOSE       | Primary                                 | Social Snew<br>Google*, YouTube, Emi Promotions Comp.                      |
| Starred       | Google+                                 | You were tagged in 3 photos on Google+ - Google+ You were tagged           |
| Drafts        | YouTube                                 | LauraBlack just uploaded a video Jess, have you seen the video Lau         |
| Sent Mail     | Emily Million (Google+)                 | [Knitting Club] Are we knitting tonight? - [Knitting Club] Are we knitting |
| R C           | Sean Smith (Google+)                    | Photos of the new pup - Sean Smith shared an album with you. View albu     |
| Search people | Google+                                 | Kate Baynham shared a post with you - Follow and share with Kate by as     |
| Jenny Kang    | Google+                                 | Danielle Hoodhood added you on Google+ - Follow and share with Dr          |
| Peter H       | YouTube                                 | Just for You From YouTube: Daily Update - Jun 19, 2013 - Check out         |
| Brett C       | Google+                                 | You were tagged in 3 photos on Google+ - Google+ You were tagged in        |
| Max Stein     | Hilary Jacobs (Google+)                 | Check out photos of my new apt - Hilary Jacobs shared an album with        |
| Eric Lowery   | Google+                                 | Kate Bavnham added you on Google+ - Follow and share with Kate by a        |

#### Correo electrónico

Revise la bandeja de entrada del correo electrónico registrado e ingrese al mensaje enviado por el SECOP II

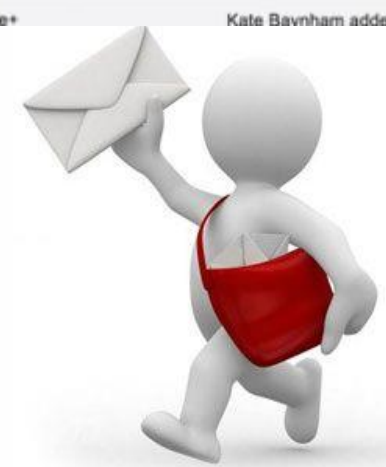

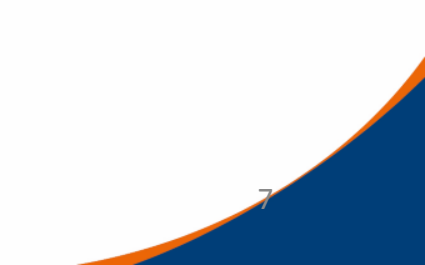

|     |                           | The second second |
|-----|---------------------------|----------------------------------------------------------------------------------------------------|
|     | Groupon Travel            | Bogotá + Noche Romántica   San Andrés, todo incluido   Villeta   Villa   evva + Noche De                                                                                                    |
| 口公  | registro, yo (2)          | Activación de su registro en SECOP - Mensaje reenviado De: <registro@secop.gov.co> Fecha 13 do</registro@secop.gov.co>                                                                                                    |
|     | Google Photos             | Miller, esto es lo que te has perdido de Google Fotos - Creaciones hechas con tus fotos Tu nueva foto e                                                                                                    |
| OA  | Formación especializada:  | Miller La mejor y más actualizada formación en Ingeniería y Tecnología a tu alcance. ¡l Las mejores e                                                                                                    |
| 0 + | Extractos Banco de Occid. | Privado Extracto Digital Libranza 2018-05-22 - Privado Extracto Digital Libranza 2018-05-22, Para visuali                                                                                                    |
|     | Seguros Exito             | Así de fácil es ahorrar con tu SOAT - Bono éxito \$30 mil con tu SOAT para carro Si no puedes ver este mi                                                                                                    |
|     | Groupon Cartagena de Ind. | 🛱 Måster y Posgrado a elección con 20% Extra Offf 🂐 - Ofertas para comer, ver, comprar y pasarla bien e                                                                                                    |
|     | Cuponmanía                | Dale Campeón, dale campeón que con Cuponmanía siempre tienes lo mejor J - ¡Así si se ahorra todos l                                                                                                    |
|     | Administrador_ASOATWEBRE  | Poliza Seguro Obligatorio - Estimado(a) Cliente,  Has adquirido tu pasaporte a la tranquilidad! En el archivo                                                                                                    |

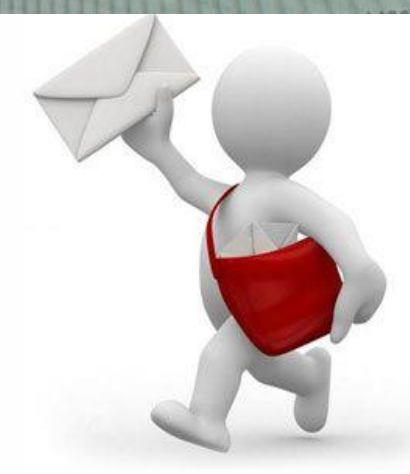

#### **Registro de Contratistas**

> > U = seguro | https://mail.google.com/mail/u/u/#inbox/ rosiecau/eosasire

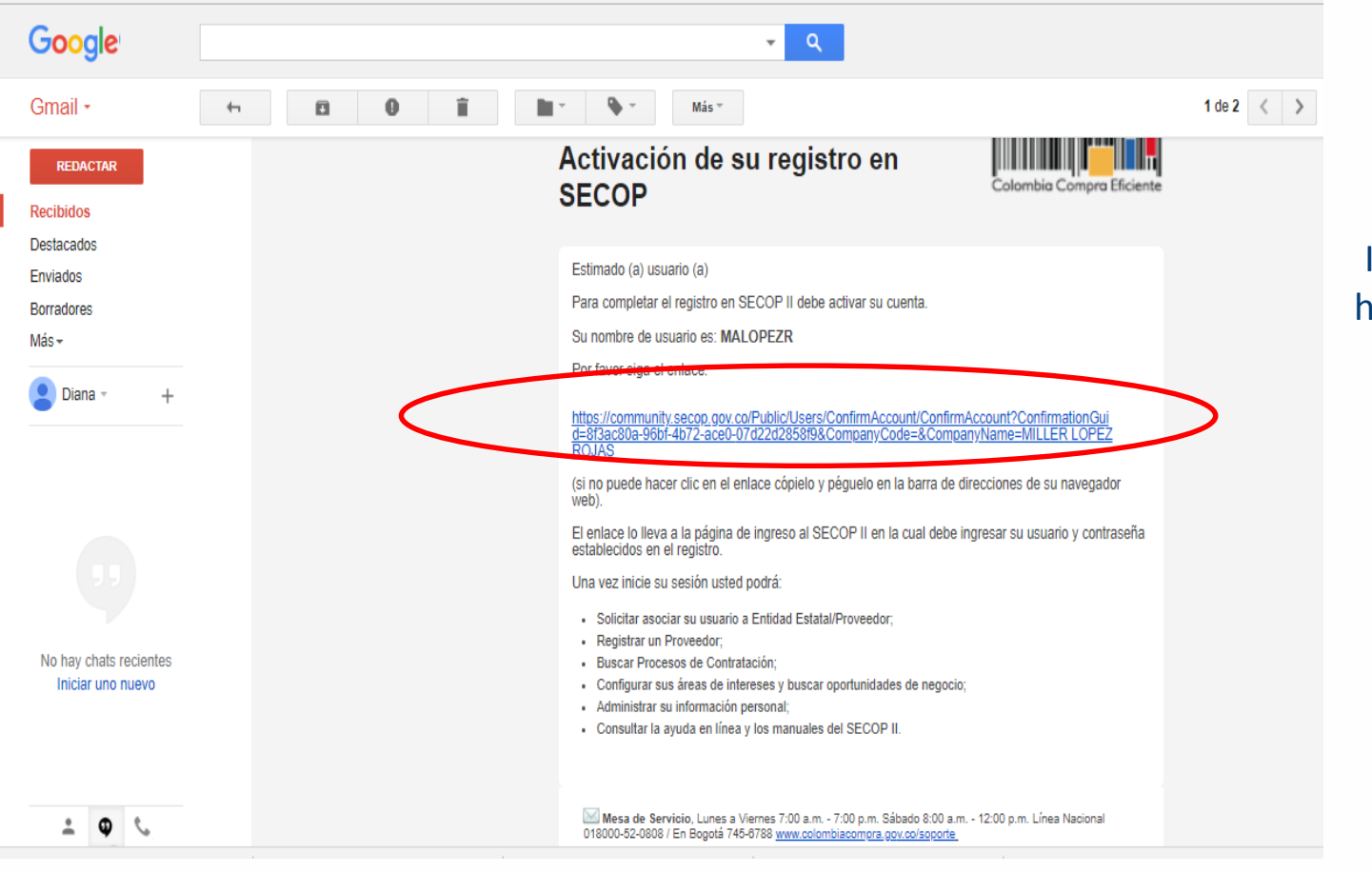

## Ingrese al enlace azul haciendo click en éste.

#### **Registro de Contratistas**

| $\leftarrow$ $\rightarrow$ C $\blacksquare$ Seguro   https://community.secop.gov.co/Public/Users/UserRegisterCom | firmation/Confirm?DisplayName=MILLER%20LOPEZ%20ROJAS&EmailA |
|----------------------------------------------------------------------------------------------------|-------------------------------------------------------------|
| Calombia Compra Eficiente                                                                                        |                                                             |
| Inicio Registro Buscar Proceso de Contratación Plan anual de adquisiciones (PAA)                                 |                                                             |
| 1. Registrar usuario ✓ 2. Confirmar registro 3. Crear o solic                                                    | titar acceso a una Entidad                                  |
| CONFIRME SU CORREO ELECTRONICO                                                                                   |                                                             |
| Hola MILLER LOPEZ ROJAS,                                                                                         | ENTRAR                                                      |
| Para activar su cuenta, pulse en el link que ha sido enviado para su correo electrónico (mlopezr2008@gm          | La Nombre de usuario                                        |
|                                                                                                    | Olvidé el usuario                                           |
|                                                                                                    | Olvidé la contraseña                                        |
|                                                                                                    | Entrar                                                      |
|                                                                                                    |                                                             |
|                                                                                                    |                                                             |
|                                                                                                    |                                                             |
|                                                                                                    |                                                             |
|                                                                                                    |                                                             |

El enlace lo llevará a una nueva ventana en la que debe ingresar su usuario y contraseña creados.

| Buscar por proceso Meni ♥  Buscar.  C Buscar.  C Busca | Colombia Compra Eficiente                         | Aumentar                                                                                                | el contraste 🖂 🔛 UTC -5 10:17:41 |   |
|----------------------------------------------------------------------------------------------------|---------------------------------------------------|----------------------------------------------------------------------------------------------------|----------------------------------|---|
| <form></form>                                                                                                    | Buscar por proceso Menú 🔻                         |                                                                                                    | Buscar 🔍                         |   |
| 1. Registrar usuario 2. Confirmar Registro     VALIDAR SI MI ENTIDAD YA EXISTE     Pais de mi Entidad:     OlomBiA     Nombre de la Entidad:     MillER LOPEZ ROJAS     Nit :     Validar de nuevo   No ha sido encontrada ninguna Entidad que corresponda a sus criterios de búsqueda.Puede registrar la entidad      Registrar Entidad                                                                                                    |                                                   |                                                                                                    | ld de página:: 14006302 Ayuda 🕐  |   |
| VALIDAR SI MI ENTIDAD YA EXISTE     Pais de mi Entidad:     Nombre de la Entidad:     MILLER LOPEZ ROJAS     Nit:     Validad de nuevo   No ha sido encontrada ninguna Entidad que corresponda a sus criterios de búsqueda.Puede registrar la entidad   Registrar Entidad:                                                                                                    | 1. Registrar usuario 🖌 2.                         | Confirmar Registro 🗸 3. Crear o solicitar acceso a una Entidad                                          |                                  |   |
| País de mi Entidad : COLOMBIA   Nombre de la Entidad : MILLER LOPEZ ROJAS   NIT :                                                                                                    | VALIDAR SI MI ENTIDAD YA EX                       | JSTE                                                                                                    |                                  |   |
| Nombre de la Entidad :       MILLER LOPEZ ROJAS         NIT :                                                                                                    | País de mi Entidad                                | COLOMBIA 🔻 🗸                                                                                            |                                  | v |
| NIT :       Validar de nuevo         Validar de nuevo       No ha sido encontrada ninguna Entidad que corresponda a sus criterios de búsqueda.Puede registrar la entidad         Registrar Entidad       Registrar Entidad                                                                                                    | Nombre de la Entidad                              | MILLER LOPEZ ROJAS                                                                                      |                                  |   |
| Validar de nuevo<br>No ha sido encontrada ninguna Entidad que corresponda a sus criterios de búsqueda. <b>Puede registrar la entidad</b><br>Registrar Entidad                                                                                                    | NIT                                               |                                                                                                    |                                  |   |
| No ha sido encontrada ninguna Entidad que corresponda a sus criterios de búsqueda. <b>Puede registrar la entidad</b><br>Registrar Entidad                                                                                                    |                                                   | Validar de nuevo                                                                                        |                                  |   |
|                                                                                                    | No ha sido encor                                  | trada ninguna Entidad que corresponda a sus criterios de búsqueda. <b>Puede re</b><br>Registrar Entidad | gistrar la entidad               |   |
|                                                                                                    |                                                   |                                                                                                    |                                  |   |
| © 2014 Vortal Términos de uso Normativa Soporte Remoto Ayuda Español (Colombia) Y                                                                                                    | © 2014 Vortal Términos de uso Normativa Soporte R | amoto Ayuda Español (Colombia) 🔻                                                                        | JOTA                             |   |

Habilitada la nueva ventana debe hacer click en **" Registrar Entidad"** 

| Colombia Compa Eficiente                                                                 | Aumentar el contraste           |
|------------------------------------------------------------------------------------------|---------------------------------|
| Buscar por proceso Menú 🔻                                                                | Buscar                          |
|                                                                                          | ld de página:: 14006320 Ayuda 🕐 |
| 1. Registrar usuario 🖌 2. Confirmar Registro 🖌 3. Crear o solicitar acceso a una Entidad |                                 |
| FORMULARIO DE REGISTRO DE UNA NUEVA ENTIDAD                                              |                                 |
| País: COLOMBIA v                                                                         |                                 |
| Tipo Seleccione v                                                                        |                                 |
| Área de negocio de la Entidad                                                            |                                 |
| Tipo de organización:                                                                    |                                 |
|                                                                                          | Generar formulario              |
|                                                                                          |                                 |
|                                                                                          |                                 |
|                                                                                          |                                 |
|                                                                                          |                                 |
|                                                                                          |                                 |
|                                                                                          |                                 |
|                                                                                          |                                 |
| © 2014 Vortal Términos de uso Normativa Soporte Remoto Ayuda Español (Colombia) V        | ATOL V                          |

#### Diligencie lo siguiente:

() MINTRANSPORTE

- País: seleccionar
   Colombia
- Tipo: seleccionar Proveedor
- Área de negocio de la entidad: seleccionar privado
- Tipo de Organización: persona natural Colombiana

Y luego hacer click en "Generar Formulario"

| ← → C  Seguro   https://www.secop.gov.co/CO1Marketplace/C                   | ompanies/RegisterNewCompany/Index?companyCountry=CO&companyName=MILLER+LOPEZ+ROJAS&fiscalID=&duns=&prevCtxU 🗙 : |
|-----------------------------------------------------------------------------|----------------------------------------------------------------------------------------------------|
| Colombia Compra Eficiente                                                   | <u>Aumentar el contraste</u>                                                                                    |
| Buscar por proceso Menú 🔻                                                   | Buscar 🔍                                                                                                    |
|                                                                             | ld de página:: 14006320 Ayuda 🕐                                                                                 |
| 1. Registrar usuario 🖌 2. Confirmar Registro                                | <ul> <li>3. Crear o solicitar acceso a una Entidad</li> </ul>                                                   |
| FORMULARIO DE REGISTRO DE UNA NUEVA EN                                      | FIDAD                                                                                                    |
| País: COLOMBIA                                                              | Ŧ                                                                                                    |
| Tipo Proveedor                                                              | T                                                                                                    |
| Área de negocio de la Entidad Privado                                       | Ψ                                                                                                    |
| Tipo de organización: Persona Natural colombiana                            | <b>T</b>                                                                                                    |
|                                                                             | Generar formulario                                                                                              |
|                                                                             | Generar formulario                                                                                              |
|                                                                             |                                                                                                    |
|                                                                             |                                                                                                    |
|                                                                             |                                                                                                    |
|                                                                             |                                                                                                    |
| © 2014 Vortal Términos de uso Normativa Soporte Remoto Ayuda Español (Color | bia) ▼ JOTA                                                                                                    |
|                                                                             |                                                                                                    |
|                                                                             |                                                                                                    |
|                                                                             |                                                                                                    |
|                                                                             |                                                                                                    |
| Y luego had                                                                 | cer click en "Generar Formulario"                                                                               |
|                                                                             |                                                                                                    |

| ← → C                                 | )1Marketplace/Companies/I | RegisterNewCompany/Index?con | npanyCountry=CO&companyNar | me=MILLER+LOPEZ+ROJ | AS&fiscalID=&duns=&prevCtxU 🛧 : |
|---------------------------------------|---------------------------|------------------------------|----------------------------|---------------------|---------------------------------|
| Buscar por proceso Menú 🔻             |                           |                              |                            |                     | Buscar 🔍 🕯                      |
|                                       |                           |                              |                            |                     | ld de página:: 14006320 Ayuda 🕐 |
| 1. Registrar usuario 🖌 2. Confirm     | nar Registro 🖌            | 3. Crear o solicitar acc     | ceso a una Entidad         |                     |                                 |
| FORMULARIO DE REGISTRO DE UNA         | NUEVA ENTIDAD             |                              |                            |                     |                                 |
| Pais: COLOMBIA                        | Ą                         |                              |                            |                     |                                 |
| Tipo Proveedor                        |                           |                              |                            |                     |                                 |
| Área de negocio de la Entidad Privado |                           |                              |                            |                     |                                 |
| Tipo de organización: Persona Na      | atural colombiana         |                              |                            |                     |                                 |
| Identificación de la Entidad          |                           |                              |                            |                     | Modificar                       |
| Nombre de la Entidad                  |                           |                              | *                          |                     |                                 |
| Nombre abreviado                      | MILLER LOPEZ ROJAS        |                              | *                          |                     |                                 |
| NIT                                   |                           |                              | *                          |                     |                                 |
| Información General                   |                           |                              |                            |                     |                                 |
| Міруте                                | ○ Sí ● No *               |                              |                            |                     |                                 |
| Régimen tributario                    | Seleccione                |                              | *                          |                     |                                 |
| Contactos                             |                           |                              |                            | ~                   | ATOL                            |

La plataforma habilita un formulario de registro, este debe ser diligenciado en su totalidad.

() MINTRANSPORTE

Las casillas que tienen asterisco rojo son <u>campos</u> <u>obligatorios</u>

#### GOBIERNO DE COLOMBIA

#### **Registro de Contratistas**

| Mipyme<br>Régimen tributario                    | Sí No *<br>Seleccione | * |
|-------------------------------------------------|-----------------------|---|
| Contactos                                       |                       |   |
| País                                            | COLOMBIA              |   |
| Ubicación                                       | Q*                    |   |
| Dirección                                       |                       | * |
| Código postal                                   |                       |   |
| Correo electrónico de la oficina                |                       | * |
| Teléfono de oficina                             |                       | * |
| Fax de oficina                                  |                       |   |
| Página web                                      |                       |   |
| Correo electrónico para notificaciones SECOP II |                       | * |
| Link facebook                                   |                       |   |
| Link linkedin                                   |                       |   |
| Link youtube                                    |                       |   |
| Link twitter                                    |                       |   |
|                                                 |                       |   |

La plataforma habilita un formulario de registro, este debe ser diligenciado en su totalidad.

() MINTRANSPORTE

Las casillas que tienen asterisco rojo son <u>campos</u> <u>obligatorios</u>

| 🗧 C 🔒 Seguro   htt     | tps://www | secop.gov.c     | o/CO1Marketp    | place/Companies/R      | egisterNewCon     | npany/Index?compa | anyCountry=CO | &companyName=MILI    | LER+LOPEZ+ROJAS&fiscal | ID=&duns=&prevCtxU 🕁 |
|------------------------|-----------|-----------------|-----------------|------------------------|-------------------|-------------------|---------------|----------------------|------------------------|----------------------|
| nformación Financiera  | 9         |                 |                 |                        |                   |                   |               |                      |                        |                      |
| Información financiera | Año       | Año fiscal      | Patrimonio      | Activo corriente       | Activo total      | Pasivo corriente  | Pasivo total  | Utilidad operacional | Gastos de intereses    |                      |
|                        | No exist  | en resultados o | que cumplan con | los criterios de búsqu | eda especificados | 3                 |               |                      |                        |                      |
|                        |           |                 |                 |                        |                   |                   |               |                      | Agre                   | gar                  |
| Nombre de la entidad   |           |                 |                 |                        |                   |                   |               |                      |                        |                      |
| bancaria               |           |                 |                 |                        |                   |                   |               |                      |                        |                      |
| Número de cuenta       |           |                 |                 |                        |                   |                   |               |                      |                        |                      |
| Tipo de cuenta         | a         |                 |                 |                        |                   |                   |               |                      |                        |                      |
| bancaria               | Seleccion | e               |                 |                        |                   |                   |               |                      | ¥                      |                      |
| Representante Legal    | (Informa  | ición obliga    | toria)          |                        |                   |                   |               |                      |                        |                      |
|                        | N         | lombre y apel   | lido            |                        |                   |                   |               | ×                    |                        |                      |
|                        |           | Identificad     | ción            |                        |                   |                   |               | *                    |                        |                      |
|                        |           | Nacionali       | dad             |                        |                   |                   |               | ż                    |                        |                      |
|                        |           | Domic           | cilio           |                        |                   |                   |               | ż                    |                        |                      |

La plataforma habilita un formulario de registro, este debe ser diligenciado en su totalidad.

Las casillas que tienen asterisco rojo son <u>campos</u> <u>obligatorios</u>

#### Anexar documentos

| Documento                                                                                                    | Nombre del documento | ¿Es obligatorio? |                  |
|----------------------------------------------------------------------------------------------------|----------------------|------------------|------------------|
| RUP                                                                                                    | Falta el documento   | No               | Anexar documento |
| Certificado con los indicadores de capacidad financiera y organizacional. Descárguelo de la sección "Enlaces de<br>interés para Proveedores" del SECOP II. Si usted es persona natural no obligada a llevar contabilidad, adjunte la<br>misma constancia que usó como equivalente de los estados financieros. | Falta el documento   | Sí               | Anexar documento |
| La lista de contratos que acrediten su experiencia con el sector público y/o privado. Descargue el formato con el<br>certificado de la sección "Enlaces de interés para Proveedores" en la página del SECOP II.                                                                                               | Falta el documento   | Sí               | Anexar documento |
| Estados financieros auditados a 31 de diciembre del año anterior suscritos por el representante legal con notas.<br>Si usted es persona natural no obligada a llevar contabilidad, adjunte la constancia que encuentra en los<br>"Enlaces de interés para Proveedores" del SECOP II.                          | Falta el documento   | Sí               | Anexar documento |
| Documentos que acreditan existencia y representación legal de las personas jurídicas, así como identificación de<br>los representantes legales y miembros de juntas directivas. Identificación de las personas naturales.                                                                                     | Falta el documento   | Sí               | Anexar documento |
|                                                                                                    |                      |                  |                  |

La plataforma habilita un formulario de registro, este debe ser diligenciado en su totalidad.

() MINTRANSPORTE

Las casillas que tienen asterisco rojo son <u>campos</u> <u>obligatorios</u>

Pulsando en Finalizar está de acuerdo con <u>Términos y condiciones de uso</u> Finalizar

JOTA

D14 Vortal Términos de uso Normativa Soporte Remoto Ayuda Español (Colombia) V

1

Diligencie la siguiente información:

Primera parte del formulario

Nombre de la entidad: corresponde al nombre del contratista.

Nombre abreviado: corresponde al nombre del contratista.

Nit: corresponde al número de cédula de ciudadanía del contratista.

Mipyme: seleccione en (NO)

Régimen tributario: seleccione régimen simplificado o común, según corresponda.

Ubicación: hacer click en la lupa y seleccionar Bogotá.

Dirección: corresponde a la dirección de residencia del contratista.

**Correo electrónico y teléfono**: indique el correo electrónico y un numero de teléfono del contratista.

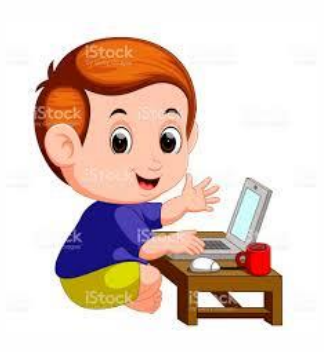

MINTRANSPORTE

| ANi | Agencia Nacional de<br>Imfraestructura | () MINTRANSPORTE |
|-----|----------------------------------------|------------------|
|-----|----------------------------------------|------------------|

GOBIERNO DE COLOMBIA

| ← → C 🔒 Seguro   https://www.secop.gov.co/C     | 01Marketplace/Companies/RegisterNewCompany/Index?companyCountry=CO&companyName=MILLER+LOPEZ+ROJAS&fiscalID=&duns=&prevCtxU 🛠 🚦 |
|-------------------------------------------------|----------------------------------------------------------------------------------------------------|
|                                                 |                                                                                                    |
| Identificación de la Entidad                    |                                                                                                    |
| Nombre de la Entidad                            | MILLER LOPEZ ROJAS *                                                                                                    |
| Nombre abreviado                                | MILLER LOPEZ ROJAS *                                                                                                    |
| NIT                                             | 14296317 *                                                                                                    |
| Información General                             |                                                                                                    |
| Mipyme                                          | ○ Sí 	● No *                                                                                                    |
| Régimen tributario                              | Régimen simplificado 🔻                                                                                                    |
| Contactos                                       |                                                                                                    |
| País                                            | COLOMBIA                                                                                                    |
| Ubicación                                       | CO-DC - Distrito Capital de Bogotá                                                                                             |
| Dirección                                       | Cra 58 A # 52a - 27 *                                                                                                    |
| Código postal                                   |                                                                                                    |
| Correo electrónico de la oficina                | mlopezr2008gmail.com *                                                                                                    |
| Teléfono de oficina                             | 3006812836 *                                                                                                    |
| Fax de oficina                                  |                                                                                                    |
| Página web                                      |                                                                                                    |
| Correo electrónico para notificaciones SECOP II | mlopezr2008gmail.com *                                                                                                    |
| Link facebook                                   | ATOL V                                                                                                    |
| Link linkedin                                   |                                                                                                    |

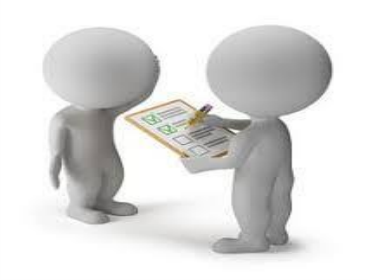

MINTRANSPORTE

#### **Registro de Contratistas**

Diligencie la siguiente información:

#### Segunda parte del formulario

Nombre y apellido: corresponde al nombre del contratista

Domicilio: corresponde a la dirección de residencia

Nacionalidad: diligenciar Colombiana y, si es extranjero indicarlo

|                                               |                     | 1 |
|-----------------------------------------------|---------------------|---|
|                                               |                     |   |
| *Representante Legal (Información obligatoria | a)                  |   |
| Nombro y analida                              |                     | * |
| Nombre y apellido                             | MILLER LOPEZ ROJAS  |   |
| Identificación                                | 14296317            | * |
| Nacionalidad                                  | COLOMBIANA          | * |
| Domicilio                                     | Cra 58 A # 52a - 27 | ź |
|                                               |                     |   |

MINTRANSPORTE

#### **Registro de Contratistas**

Para finalizar debe anexar los documentos escaneados así:

1. Constancia- Persona natural no obligada a llevar contabilidad

2.Formato – Experiencia del Proveedor

3. Constancia- Personas natural no obligados a llevar contabilidad

4. Cédula de ciudadanía del contratista

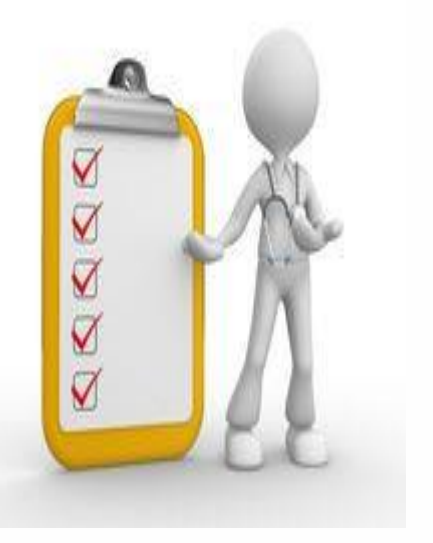

Nota: <u>NO hay que anexar el RUP</u>

Agencia Nacional de Infraestructura MINTRANSPORTE

⑤ GOBIERNO DE COLOMBIA

#### **Registro de Contratistas**

## ¿Cómo anexar los documentos?

1. En la parte derecha de la plataforma aparece **"Anexar documento"** haga click.

 Luego se desprende una ventana. Haga click en **"buscar** documento" seleccione el documento de los archivos de su PC.

3. Luego haga click en "anexar".

4. Una vez anexo el documento haga Click en "cerrar".

Nota: <u>NO hay que anexar el RUP</u>

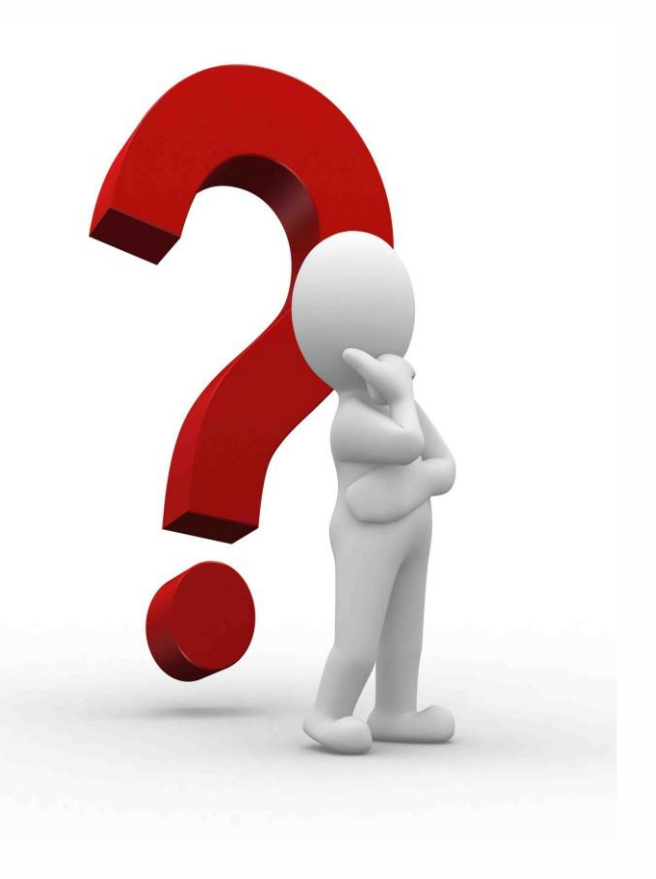

#### **Registro de Contratistas**

Anexar documentos

| Documento                                                                                                    | Nombre del documento | ¿Es obligatorio? |                  |
|----------------------------------------------------------------------------------------------------|----------------------|------------------|------------------|
| RUP                                                                                                    | Falta el documento   | No               | Anexar documento |
| Certificado con los indicadores de capacidad financiera y organizacional. Descárguelo de la sección "Enlaces de<br>interés para Proveedores" del SECOP II. Si usted es persona natural no obligada a llevar contabilidad, adjunte la<br>misma constancia que usó como equivalente de los estados financieros. | Falta el documento   | Sí               | Anexar documento |
| La lista de contratos que acrediten su experiencia con el sector público y/o privado. Descargue el formato con el<br>certificado de la sección "Enlaces de interés para Proveedores" en la página del SECOP II.                                                                                               | Falta el documento   | Sí               | Anexar documento |
| Estados financieros auditados a 31 de diciembre del año anterior suscritos por el representante legal con notas.<br>Si usted es persona natural no obligada a llevar contabilidad, adjunte la constancia que encuentra en los<br>"Enlaces de interés para Proveedores" del SECOP II.                          | Falta el documento   | Sí               | Anexar documento |
| Documentos que acreditan existencia y representación legal de las personas jurídicas, así como identificación de<br>los representantes legales y miembros de juntas directivas. Identificación de las personas naturales.                                                                                     | Falta el documento   | Sí               | Anexar documento |

Pulsando en Finalizar está de acuerdo con <u>Términos y condiciones de uso</u>

Finalizar

JOTA

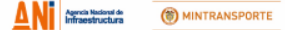

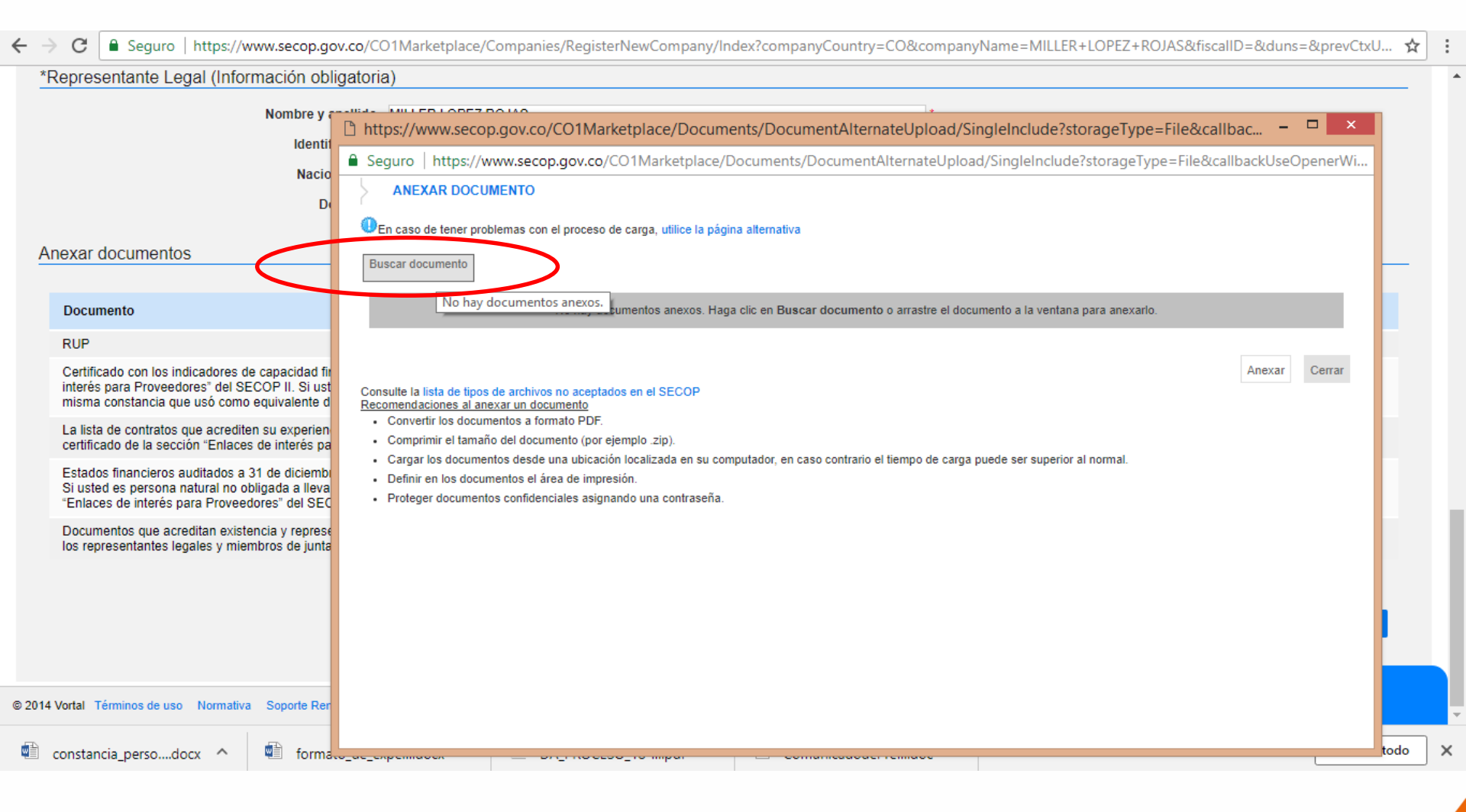

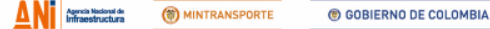

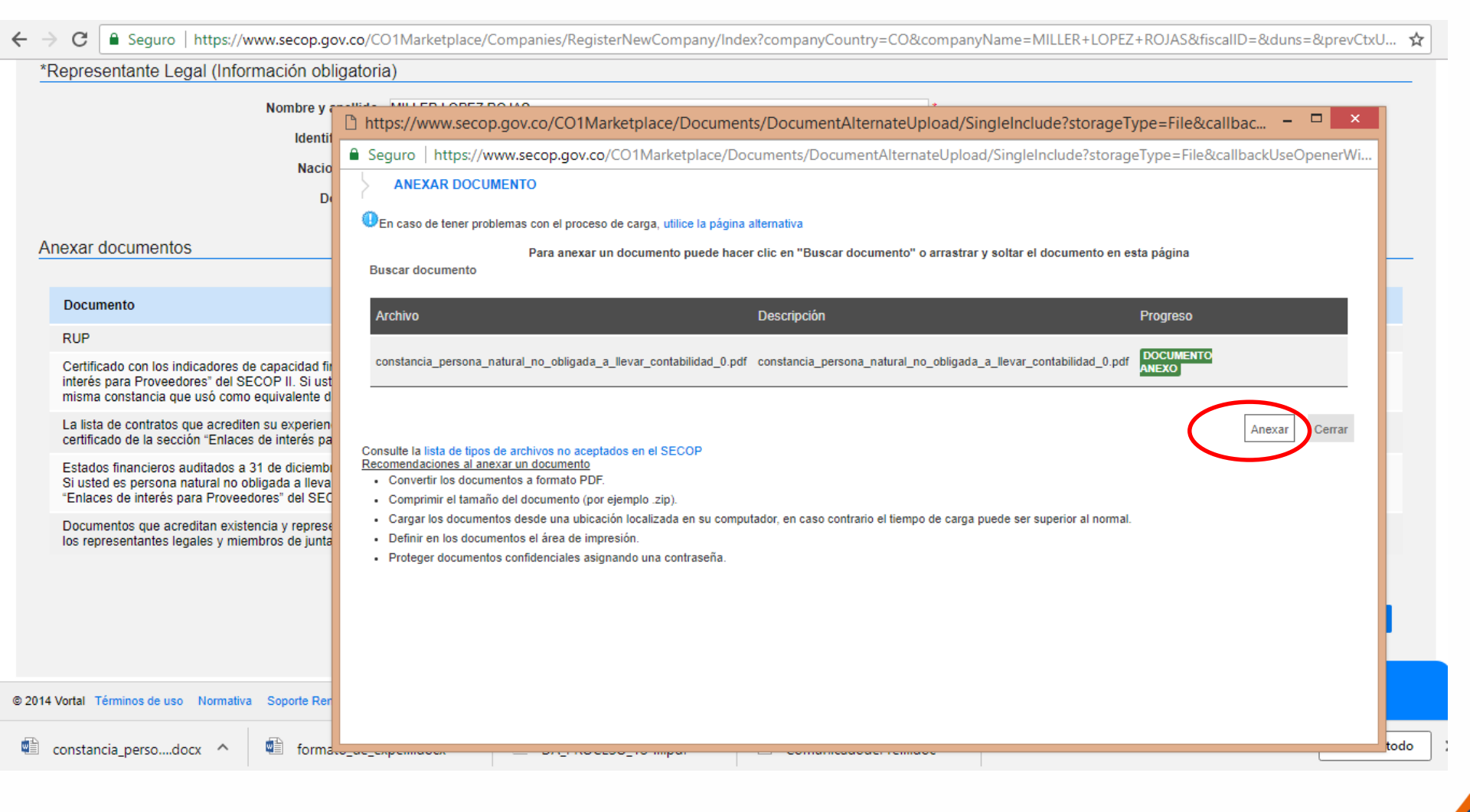

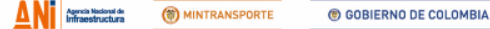

Seguro | https://www.secop.gov.co/CO1Marketplace/Companies/RegisterNewCompany/Index?companyCountry=CO&companyName=MILLER+LOPEZ+ROJAS&fiscalID=&duns=&prevCtxU... C ☆ \*Representante Legal (Información obligatoria) Nombre y and the Million Long 7 no the 🗅 https://www.secop.gov.co/CO1Marketplace/Documents/DocumentAlternateUpload/SingleInclude?storageType=File&callbac. Identit Seguro https://www.secop.gov.co/CO1Marketplace/Documents/DocumentAlternateUpload/SingleInclude?storageType=File&callbackUseOpenerWi... Nacio ANEXAR DOCUMENTO D 🙂 En caso de tener problemas con el proceso de carga, utilice la página alternativa Anexar documentos Para anexar un documento puede hacer clic en "Buscar documento" o arrastrar y soltar el documento en esta página Buscar documento Documento Archivo Descripción Progreso RUP DOCUMENTO constancia persona natural no obligada a llevar contabilidad 0.pdf constancia persona natural no obligada a llevar contabilidad 0.pdf Certificado con los indicadores de capacidad fir NEXO interés para Proveedores" del SECOP II. Si ust misma constancia que usó como equivalente d La lista de contratos que acrediten su experien Anexar Cerrar certificado de la sección "Enlaces de interés pa Consulte la lista de tipos de archivos no aceptados en el SECOP Recomendaciones al anexar un documento Estados financieros auditados a 31 de diciembi · Convertir los documentos a formato PDF. Si usted es persona natural no obligada a lleva "Enlaces de interés para Proveedores" del SEC Comprimir el tamaño del documento (por ejemplo .zip). · Cargar los documentos desde una ubicación localizada en su computador, en caso contrario el tiempo de carga puede ser superior al normal. Documentos que acreditan existencia y represe · Definir en los documentos el área de impresión. los representantes legales y miembros de junta · Proteger documentos confidenciales asignando una contraseña. © 2014 Vortal Términos de uso Normativa Soporte Rer todo 🛍 constancia perso....docx 🔨 w1 formalo\_ac\_enperman

#### Anexar documentos

| Documento                                                                                                    | Nombre del documento                                               | ¿Es obligatorio? |                  |
|----------------------------------------------------------------------------------------------------|--------------------------------------------------------------------|------------------|------------------|
| RUP                                                                                                    | Falta el documento                                                 | No               | Anexar documento |
| Certificado con los indicadores de capacidad financiera y organizacional.<br>Descárguelo de la sección "Enlaces de interés para Proveedores" del SECOP II. Si<br>usted es persona natural no obligada a llevar contabilidad, adjunte la misma<br>constancia que usó como equivalente de los estados financieros. | constancia_persona_natural_no_obligada_a_llevar_contabilidad_0.pdf | Sí               | Borrar documento |
| La lista de contratos que acrediten su experiencia con el sector público y/o privado.<br>Descargue el formato con el certificado de la sección "Enlaces de interés para<br>Proveedores" en la página del SECOP II.                                                                                               | formato_de_experiencia_1.pdf                                       | Sí               | Borrar documento |
| Estados financieros auditados a 31 de diciembre del año anterior suscritos por el<br>representante legal con notas. Si usted es persona natural no obligada a llevar<br>contabilidad, adjunte la constancia que encuentra en los "Enlaces de interés para<br>Proveedores" del SECOP II.                          | constancia_persona_natural_no_obligada_a_llevar_contabilidad_0.pdf | Sí               | Borrar documento |
| Documentos que acreditan existencia y representación legal de las personas<br>jurídicas, así como identificación de los representantes legales y miembros de juntas<br>directivas. Identificación de las personas naturales.                                                                                     | Cedula de ciudadania.pdf                                           | Sí               | Borrar documento |

Pulsando en Finalizar está de acuerdo con <u>Términos y condiciones de uso</u> Finalizar

© 2014 Vortal Términos de uso Normativa Soporte Remoto Ayuda Español (Colombia) 🔻

Una vez diligenciados todos los campos y anexados los documentos, haga click en **"finalizar"** 

JOTA

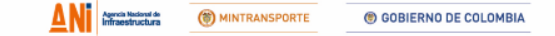

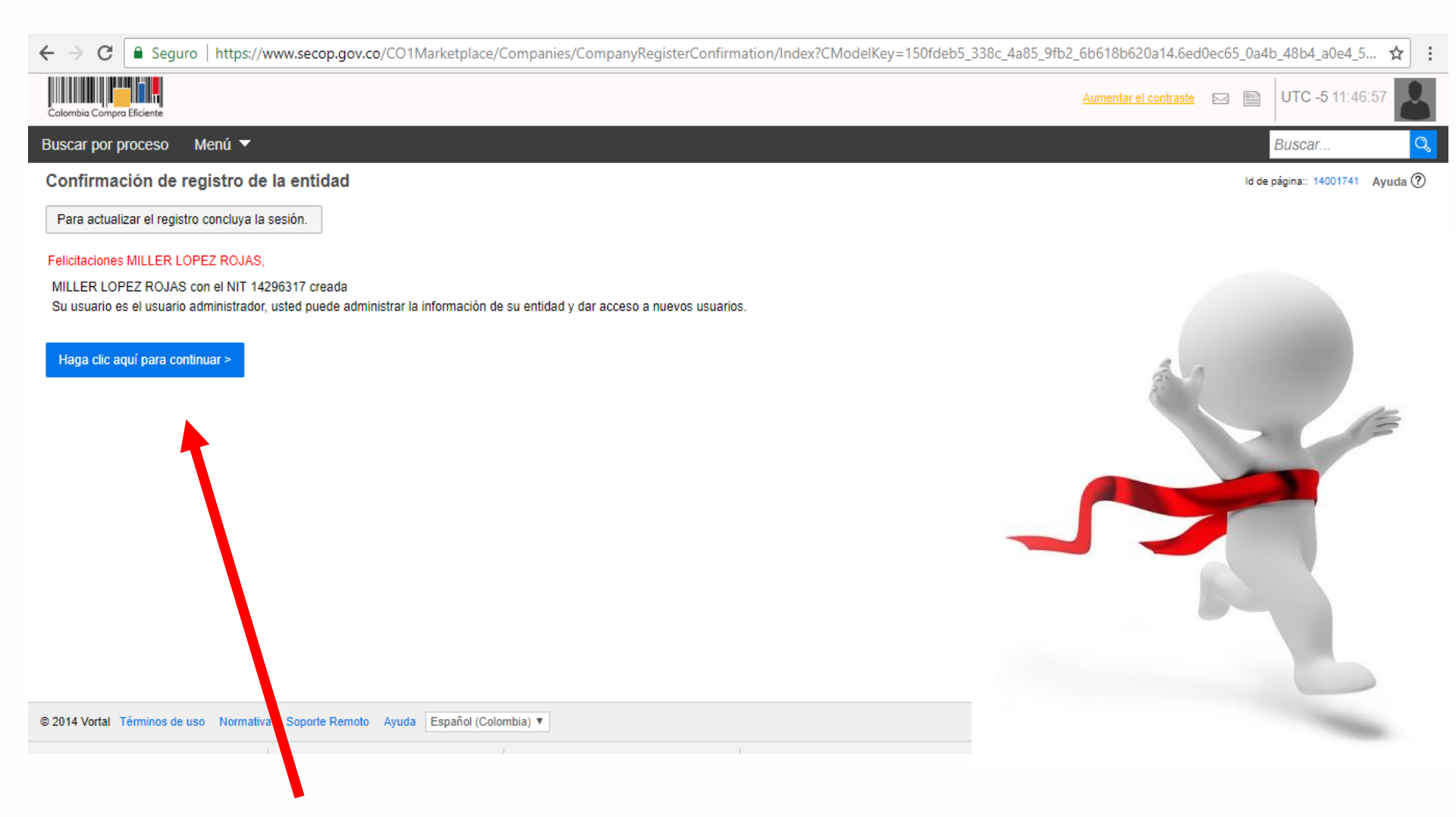

La plataforma de SECOP II confirmará que ha terminado su registro. Haga click en **"Haga clic aquí para continuar"** 

 GOBIERNO DE COLOMBIA

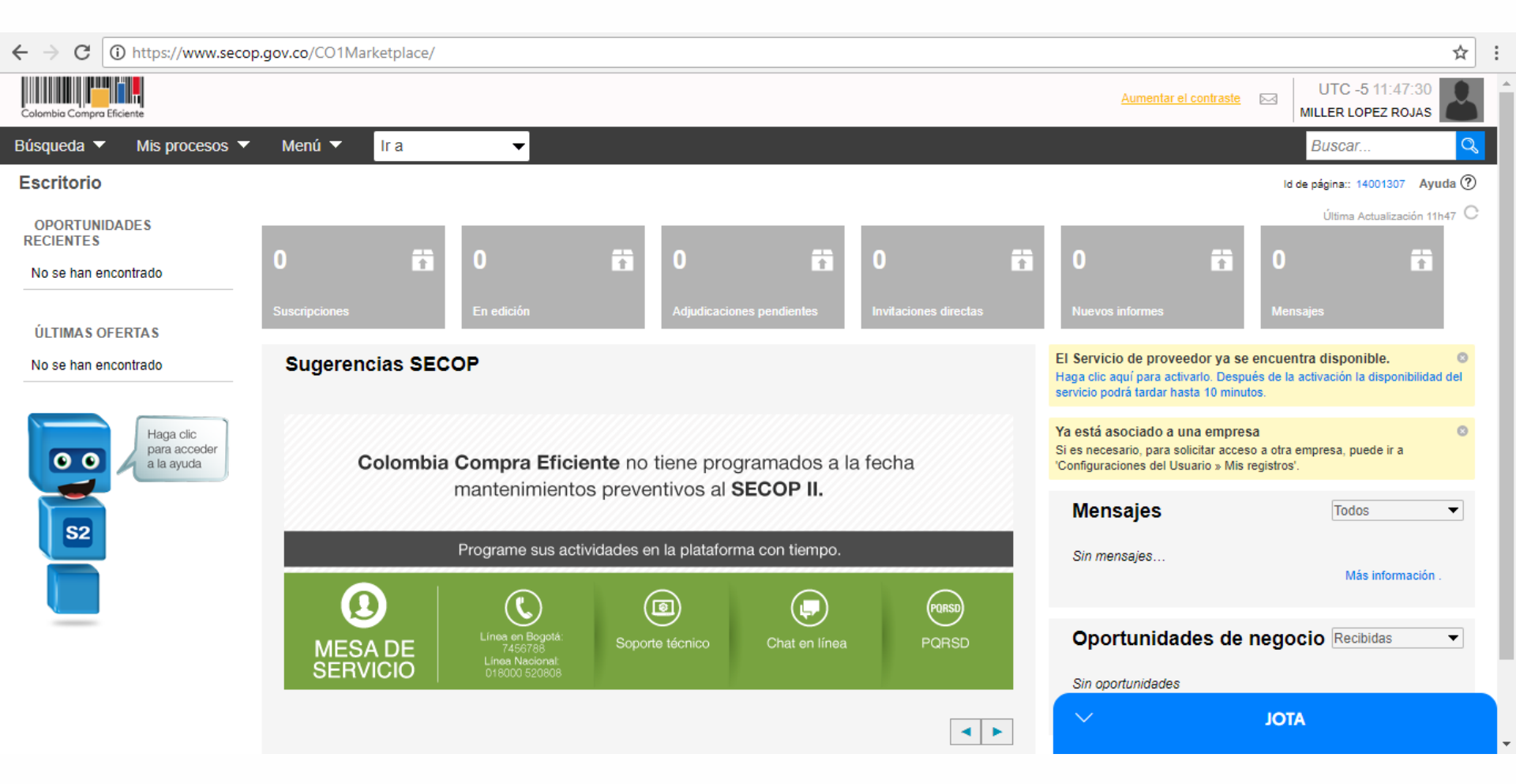

#### Aparece la bandeja de entrada de su usuario SECOP II

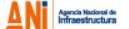

GOBIERNO DE COLOMBIA

# Gracias